| )     |
|-------|
|       |
|       |
|       |
| 9     |
|       |
| f     |
|       |
|       |
|       |
|       |
|       |
|       |
| `<br> |
|       |
|       |
|       |

8/27/2018

| Addon User                                                                       |                             |                                      |                                      |                                    |                | •        |
|----------------------------------------------------------------------------------|-----------------------------|--------------------------------------|--------------------------------------|------------------------------------|----------------|----------|
|                                                                                  | N                           | ew User                              | Save changes                         | 3                                  |                |          |
| You ca<br><b>Note</b> : <i>Addon Users will b</i>                                | an also lea<br>be able to r | ve the field b<br>view your Se       | lank if there are<br>rpBook email ac | no restrictions<br>Idress on vario | us parts of th | ne site. |
|                                                                                  |                             | Display                              | Settings                             |                                    |                |          |
| List Categories                                                                  | Default                     |                                      | •                                    |                                    |                |          |
| Category Metrics                                                                 | Compare St                  |                                      | Start Values                         | alues                              |                | -        |
| ⊔ → Metric Ranges                                                                |                             | 3                                    | 10                                   | 20                                 | 30             | 100      |
| Sort Tables By                                                                   |                             | Google    Ascending                  |                                      |                                    |                | •        |
| Ate Format (?)<br>https://support.serpbook.com/hc/en-<br>/articles/115000542654) |                             |                                      |                                      | •                                  |                |          |
|                                                                                  |                             | Save                                 | changes                              |                                    |                |          |
|                                                                                  |                             | Email Ale                            | ert Settings                         |                                    |                |          |
| Alert Email                                                                      | ema                         | email1@domain.com, email2@domain.com |                                      |                                    |                |          |
| Alert Interval                                                                   | Ale                         | Alert me every                       |                                      |                                    | •              |          |
|                                                                                  |                             | Save                                 | changes                              |                                    |                |          |
|                                                                                  |                             | Invoice                              | Settings                             |                                    |                |          |
| Overwrite your "invoiced to                                                      | " details -                 | for example a                        | add a full busine                    | ess name, VAT                      | ID or addres   | s, etc.  |
|                                                                                  |                             | Save                                 | changes                              |                                    |                |          |
|                                                                                  |                             |                                      |                                      |                                    |                |          |
|                                                                                  |                             | Table                                | Settings                             |                                    |                |          |
| Hide/Show Columns                                                                |                             |                                      |                                      |                                    |                |          |
| Graph/Settings/Spyglass                                                          |                             |                                      |                                      |                                    |                |          |
| Show                                                                             |                             |                                      | ◯ Hide                               |                                    |                |          |

8/27/2018

| Hide in Reports                                |        |  |  |  |  |
|------------------------------------------------|--------|--|--|--|--|
| Baseline/Start Value                           |        |  |  |  |  |
| Show                                           | • Hide |  |  |  |  |
| Hide in Reports                                |        |  |  |  |  |
| Google Rank                                    |        |  |  |  |  |
| Show                                           | O Hide |  |  |  |  |
| Hide in Reports                                |        |  |  |  |  |
| Bing Rank                                      |        |  |  |  |  |
| Show                                           | O Hide |  |  |  |  |
| Hide in Reports                                |        |  |  |  |  |
| Yahoo Rank                                     |        |  |  |  |  |
| Show                                           | O Hide |  |  |  |  |
| Hide in Reports                                |        |  |  |  |  |
| Near (Geolocation)                             |        |  |  |  |  |
| Show                                           | • Hide |  |  |  |  |
| Hide in Reports                                |        |  |  |  |  |
| Day Change                                     |        |  |  |  |  |
| Show                                           | ◯ Hide |  |  |  |  |
| Hide in Reports                                |        |  |  |  |  |
| Week Change                                    |        |  |  |  |  |
| Show                                           | ◯ Hide |  |  |  |  |
| Hide in Reports                                |        |  |  |  |  |
| Month Change                                   |        |  |  |  |  |
| Show                                           | ◯ Hide |  |  |  |  |
| Hide in Reports                                |        |  |  |  |  |
| Life Change (Compared to baseline/start value) |        |  |  |  |  |
| ○ Show                                         | ● Hide |  |  |  |  |
| Hide in Reports                                |        |  |  |  |  |

| Backlinks (BL)                                  |                                                               |
|-------------------------------------------------|---------------------------------------------------------------|
| Show                                            | ◯ Hide                                                        |
| Hide in Reports                                 |                                                               |
| Date Added                                      |                                                               |
| Show                                            | Hide                                                          |
| Hide in Reports                                 |                                                               |
| SEO Competition (ie. About <i>x,xxx,xxx</i> res | sults)                                                        |
| ◯ Show                                          | Hide                                                          |
| Hide in Reports                                 |                                                               |
| Monthly Search Volume (MS)                      |                                                               |
| Show                                            | ◯ Hide                                                        |
| Hide in Reports                                 |                                                               |
| Monthly Search Volume for Google.com I          | Keywords                                                      |
| Show Global                                     | Show USA                                                      |
| Chart Height                                    |                                                               |
| Keywords to Display per page                    |                                                               |
| 100                                             |                                                               |
| Other Settings                                  |                                                               |
| Notes v1 (Individual Notes)                     |                                                               |
| Show                                            | Hide                                                          |
| Generate Historical Graphs in PDF Repo          | rts                                                           |
| Show                                            | ◯ Hide                                                        |
| Display Category Creation Date (?) (https       | s://support.serpbook.com/user-guide/display-category-creation |
| ◯ Show                                          | Hide                                                          |
| Display Category Domain as Ranking UR           | RL                                                            |
| Show Ranking URL                                | Show Default                                                  |

| → Display HTTP/HTTPs prefix in Ranking URL                                                              |                          |  |  |  |  |
|----------------------------------------------------------------------------------------------------|--------------------------|--|--|--|--|
| ○ Show                                                                                                  | ● Hide                   |  |  |  |  |
| Display Company Information in ViewKeys (Settings)                                                      |                          |  |  |  |  |
| Show                                                                                                    | O Hide                   |  |  |  |  |
| Include Sub-Categories in Parent ViewKeys                                                               |                          |  |  |  |  |
|                                                                                                    | Exclude                  |  |  |  |  |
| Display Category Notes in PDF Reports                                                                   |                          |  |  |  |  |
| ○ Show                                                                                                  | <ul> <li>Hide</li> </ul> |  |  |  |  |
| Fill in Rank Drop Gaps in Charts (?) (https://support.serpbook.com/user-guide/advanced-usage/fill-in-ch |                          |  |  |  |  |
| ● Fill in                                                                                               | Do not Fill in           |  |  |  |  |
| Split Up PDF Reports into Multiple Pages                                                                |                          |  |  |  |  |
| Break Pages                                                                                             | No Breaks                |  |  |  |  |
| Disable Mobile Responsive (always show desktop version)                                                 |                          |  |  |  |  |
| Show Responsive                                                                                         | Show Desktop             |  |  |  |  |
| Category Charts                                                                                         |                          |  |  |  |  |
| Keyword Visibility & Category Average Charts                                                            |                          |  |  |  |  |
| Metric Range Charts                                                                                     | Hide                     |  |  |  |  |
| Save changes                                                                                            |                          |  |  |  |  |
| Refresh Monthly Searches Values                                                                         |                          |  |  |  |  |

© 2018 SerpBook